## Applying a Paycheck to AR Balance

Last Modified on 01/18/2022 3:24 pm CST

- 1. Add a payment at the *Payment on Account* screen, and enter the amount of the payroll deduction in the *Discount Amount* field.
- 2. Change the *Discount G/L Account* to the same G/L Account that was used for the Payroll Deduction. If you don't know which general ledger account this is, it can be found at *File / Open / Employees / Deductions*.
- 3. In the grid, enter the amount in the *Discount* column and click **Apply** to zero out the *Payment* column for the invoice(s) you want to pay with the payroll deduction.
- 4. Save the payment.

Another option is to set up a new payment method (*Accounting / Setup / Pay Methods*) pointing to the payroll deduction G/L account, and use that payment method to pay the employee's invoices.